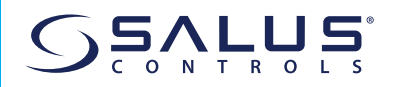

### MODUŁ ADAPTERA WIFI DO INWERTERA Model: IW10

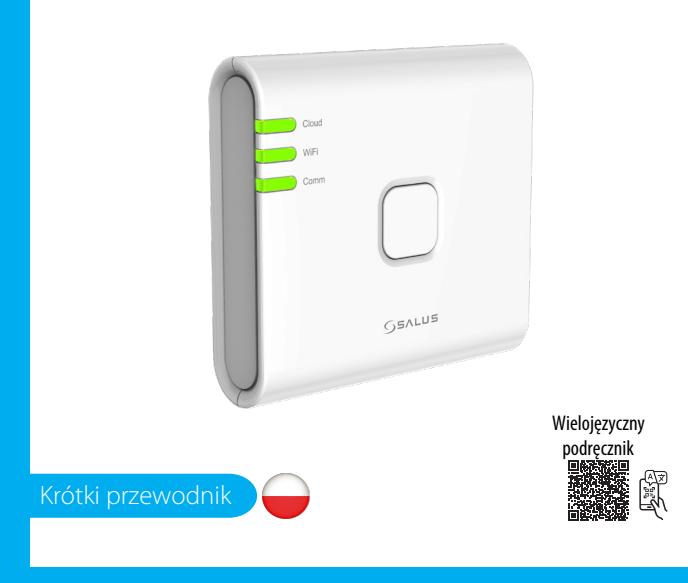

#### **BIURO GŁÓWNE**

SALUS Controls, Units 8-10, Northfield Business Park, Forge Way, Parkgate Rotherham, S60 1SD

lus Controls European Distribution sp . Szamocka 8, Floor 6 748, Warsaw, Poland

UK: tech@salus-tech.com PL: poland@saluscontrols.com

WEJŚCIE:: AC 100 - 240V, 50 - 60Hz, 0.3A WYJŚCIE: 5.0V <del>---</del> 1.0A, 5.0W

## www.saluscontrols.com

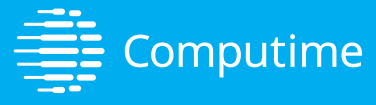

SALUS Controls jest członkiem Computime Group Prowadząc politykę ciągłego rozwoju produktów, SALUS Controls plc zastrzega sobie prawo do zmiany specyfikacji, konstrukcji i materiałów produktów wymienionych w tej broszurze bez wcześniejszego powiadomienia.

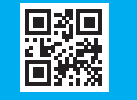

V03

## ( Wstęp

Moduł adaptera WiFi IW10 to zaawansowane rozwiązanie łączności zaprojektowane specjalnie dla falowników, umożliwiające płynne zdalne monitorowanie i sterowanie systemem za pośrednictwem połączenie falownika do lokalnej sieci Wi-Fi, zapewniając dostęp w czasie rzeczywistym do danych dotyczących wydajności, aktualizacji stanu i diagnostyki systemu za pośrednictwem przyjaznej dla użytkownika aplikacji mobilnej lub interfejsu internetowego. Niezależnie od tego, czy jesteś w domu, czy w podróży, IW10 zapewnia pełny nadzór nad działaniem falownika, pomagając zoptymalizować wydajność, zwiększyć efektywność energetyczną i szybko rozwiązać wszelkie problemy, które mogą się pojawić. Niniejszy przewodnik przeprowadzi Cię przez proces konfiguracji, kluczowe funkcje i podstawowe wskazówki dotyczące użytkowania, zapewniając płynne i bezproblemowe korzystanie z modułu adaptera WiFi IW10.

### Zgodność produktu

Niniejszy produkt jest zgodny z zasadniczymi wymaganiami i innymi stosownymi postanowieniami dyrektyw 2014/30/UE, 2014/35/UE, 2014/53/UE i 2015/863/UE. Pełny tekst deklaracji zgodności UE jest dostępny pod następującym adresem internetowym: www.saluslegal.com.

(ጥ) 2405-2480MHz; <20dBm (Wifi).

# 🖄 Informacje dotyczące bezpieczeństwa

Ważne jest, aby używać modułu karty sieciowej WiFi IW10 zgodnie ze wszystkimi obowiązującymi przepisami, aby zapewnić zarówno bezpieczeństwo, jak i wydajność. To urządzenie jest przeznaczone wyłącznie do użytku w pomieszczeniach i nie powinno być instalowane na zewnątrz lub w miejscach narażonych na działanie wilgoci, ekstremalnych temperatur lub innych czynników zewnętrznych. Urządzenie należy zawsze utrzymywać w stanie całkowicie suchym, ponieważ kontakt z płynami może spowodować jego uszkodzenie lub nieprawidłowe działanie. Podczas czysczcenia urządzenia należy zawsze odłączać je od zasilania i używać wyłącznie suchej szmatki, aby uniknąć wprowadzenia wilgoci.

Ponadto moduł IW10 został zaprojektowany do montażu na wysokości 2 metrów lub niższej, aby zapewnić łatwy dostęp i bezpieczną obsługe. Maksymalna dopuszczalna temperatura pracy urządzenia wynosi 45°C, dlatego należy unikać umieszczania go w miejscach, które mogą przekroczyć ten limit, aby zapobiec przegrzaniu lub uszkodzeniu. Przestrzeganie tych wskazówek zapewni długotrwałą funkcjonalność i niezawodność modułu karty sieciowej WiFi IW10.

### **Opis produktu**

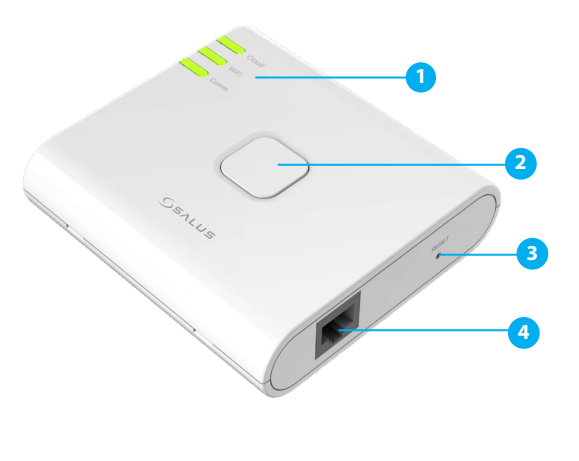

1. Cloud , WiFi, kom. diody LED 2. Przycisk SETUP

#### 3. Przycisk RESET 4. Port Ethernet RJ45

### Sygnalizacja LED i status

| sygnalizacja LED                                                                               | Status                                                                                                    |
|------------------------------------------------------------------------------------------------|----------------------------------------------------------------------------------------------------|
| Cloud                                                                                          | - Klucz sprzętowy jest połączony z chmurą                                                                                                    |
| WiFi                                                                                           | - Klucz sprzętowy jest podłączony do routera WiFi                                                                                                    |
| Comm                                                                                           | - Komunikacja między kluczem sprzętowym a falownikiem jest prawidłowa.                                                                                                    |
| wiFi                                                                                           | - Klucz sprzętowy jest w trybie konfiguracji WiFi                                                                                                    |
| Cloud<br>WiFi<br>Comm                                                                          | - Klucz sprzętowy jest w trybie przywracania ustawień fabrycznych                                                                                                    |
| Cloud                                                                                          | <ul> <li>Zapora sieciowa lub ograniczenia sieciowe: Upewnij się, że żadna zapora sieciowa nie<br/>blokuje połączenia klucza sprzętowego z chmurą.</li> <li>Wyłącz zaporę sieciową, aby zatrzymać połączenie ze zdalnym portem 443 i 8443.</li> <li>Sprawdź połączenie internetowe z dowolną witryną, np. www.bing.com.</li> <li>Sprawdź swojego dostawcę usług szerokopasmowych, jeśli Internet nie działa.</li> </ul> |
| Cloud                                                                                          | - Klucz sprzętowy nie jest połączony z chmurą                                                                                                    |
| WiFi                                                                                           | – Konfiguracja WiFi jest nieprawidłowa.<br>– Możliwy powód: Hasło WiFi jest nieprawidłowe                                                                                                    |
| Comm                                                                                           | <ul> <li>Sprawdź wtyczkę RJ45, upewnij się, że wtyczka jest całkowicie włożona do gniazda RJ45.</li> <li>Sprawdź stan falownika, upewnij się, że bateria i główne źródło zasilania są podłączone.</li> <li>Skontaktuj się z dystrybutorem falownika w celu uzyskania pomocy technicznej.</li> </ul>                                                                                                    |
| Legenda                                                                                        | Migające światło     Solidne światło                                                                                                    |
| stalacja:                                                                                      |                                                                                                    |
| <b>Dwaga</b> : Wys<br>m. Maksyma                                                               | okość montażu jest mniejsza niż 2<br>Ina temperatura pracy wynosi 45°C.                                                                                                    |
| ) przeprowadzej<br>ączem Ethernet<br>tyczką lotniczą r<br>dłączenia klucz<br>dno- lub trójfazo | nia instalacji zostanie użyty kabel ze<br>RJ45 na jednym końcu i okrągłą<br>na drugim. Kabel ten służy do<br>a sprzętowego IW10 do falownika<br>owego.                                                                                                    |
| abel z wtyczką                                                                                 | RJ45 i okrągłą wtyczką lotniczą                                                                                                    |
| Uwaga: M                                                                                       | aksymalna moc wyjściowa źródła<br>la modułu adaptera WIFI jest mniejsza                                                                                                    |
| niż 15 W.                                                                                      |                                                                                                    |
| niż 15 W.                                                                                      | Reset                                                                                                    |

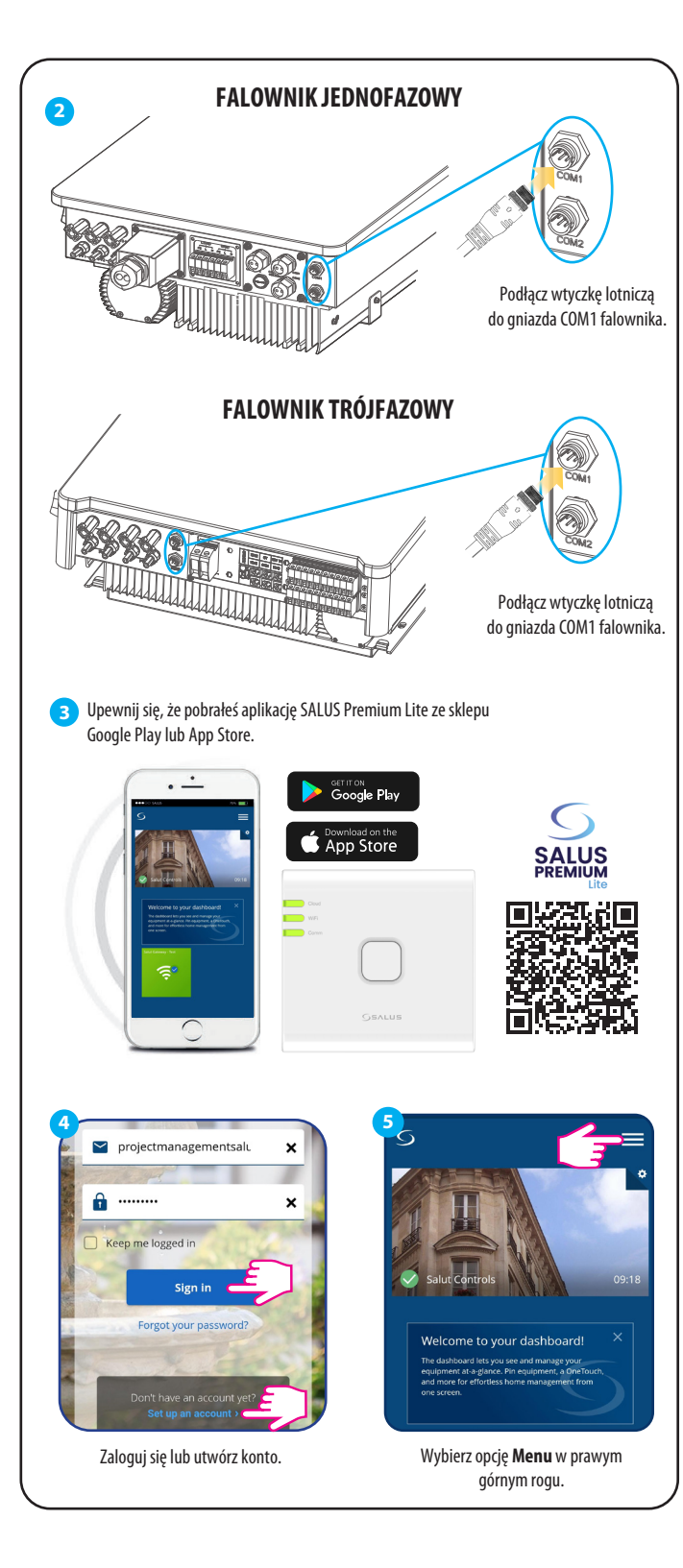

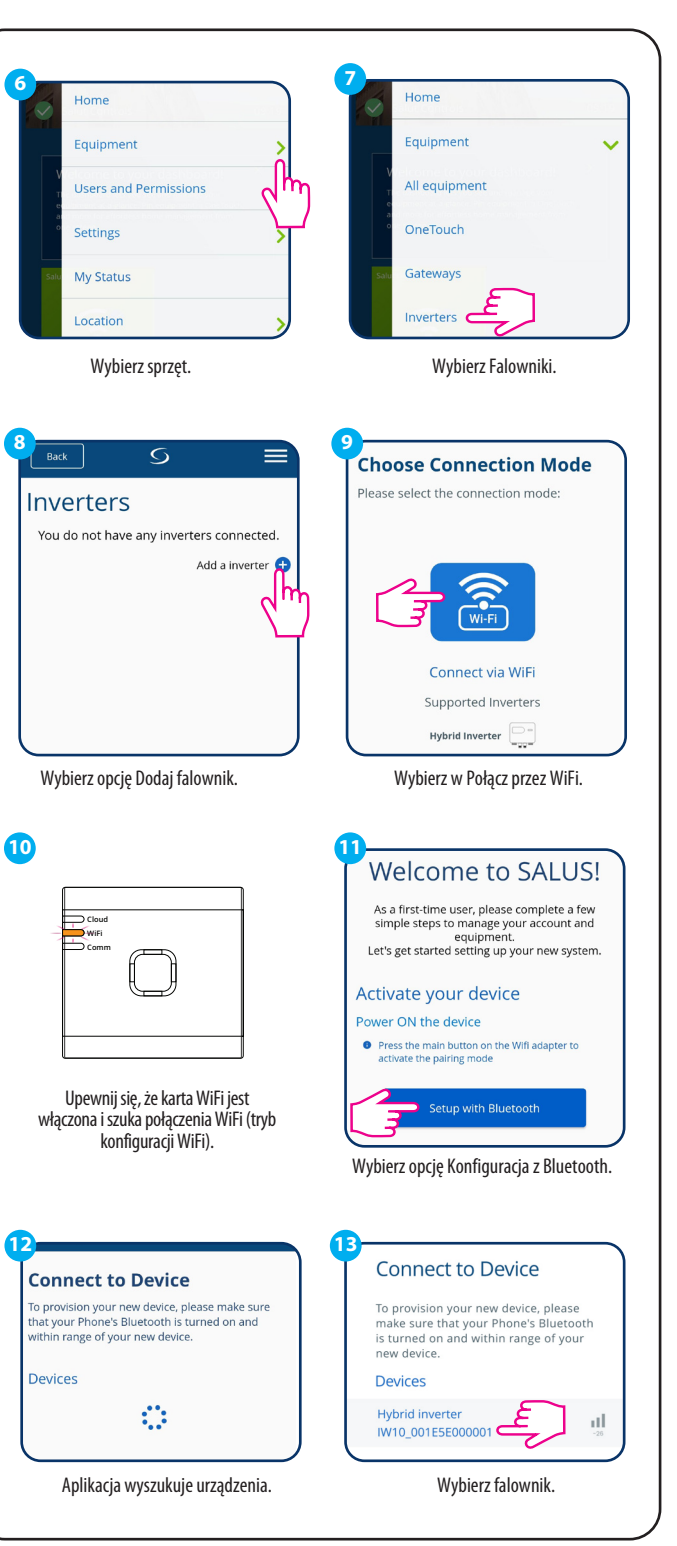

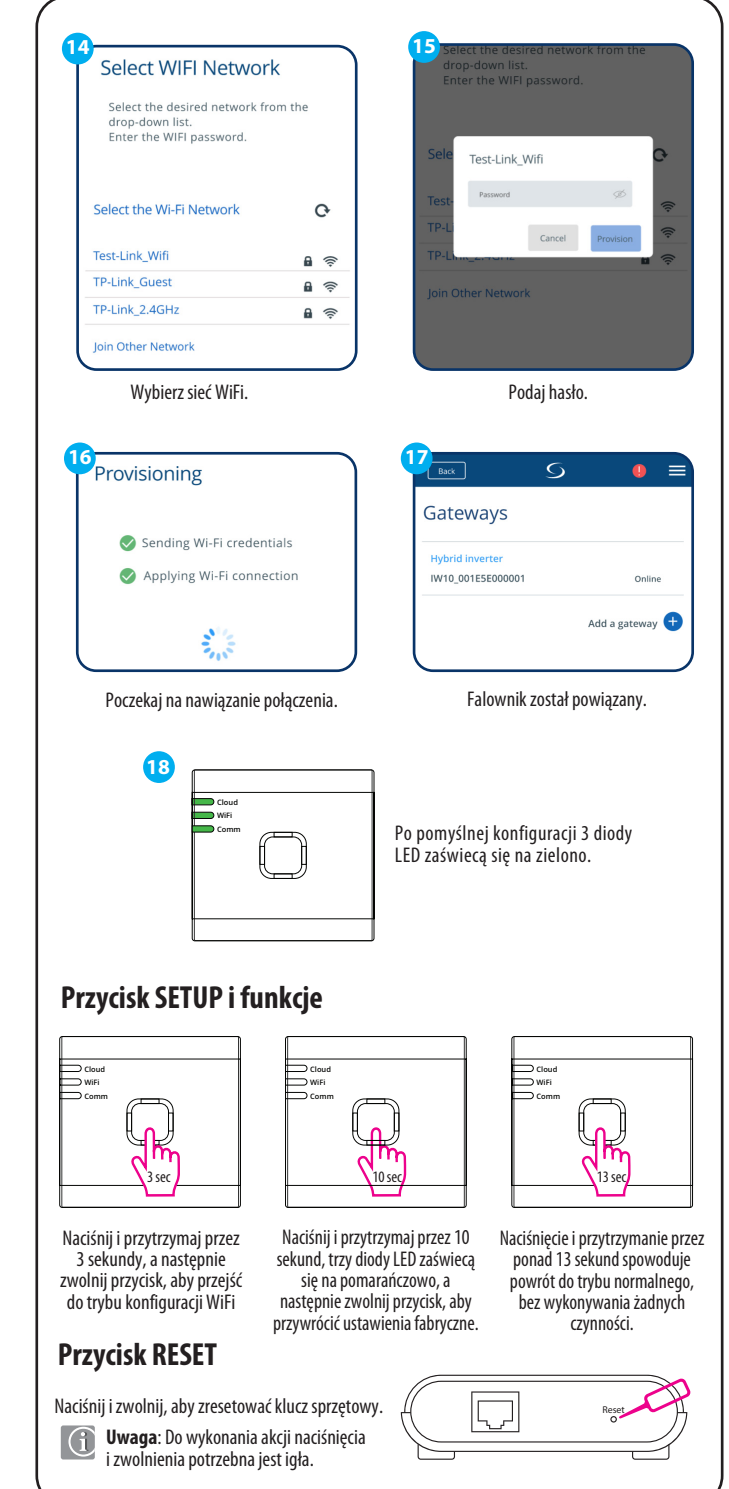